【MPS-ABC 記録保持環境 簡易操作マニュアル】

MPS ジャパン株式会社(2021年)

※初期設定等は動画マニュアルを参照してください。

### 記録環境へのログイン方法:

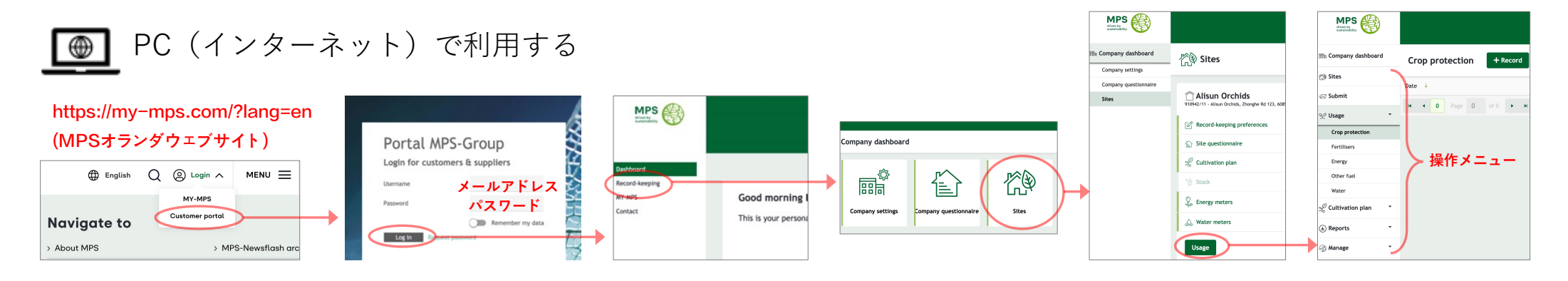

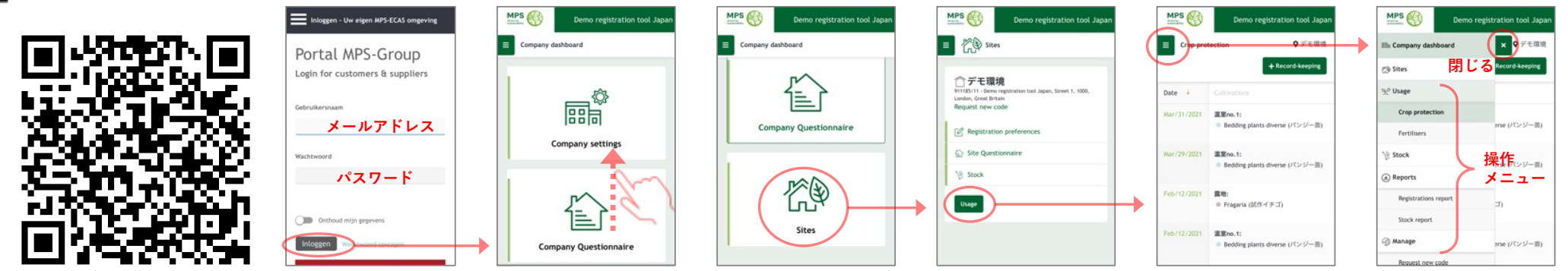

# メニューの一覧:

|                     | メニュー       | 記録・操作のタイミング                         |   |                        | メニュー    | 内容                          |  |  |
|---------------------|------------|-------------------------------------|---|------------------------|---------|-----------------------------|--|--|
| 📰 Company dashboard | ダッシュボードへ戻る |                                     |   | ্ঞি Stock              | 肥料農薬の在庫 | 在庫モジュールを利用す<br>る設定の場合       |  |  |
| ੴ Sites             | サイトメニューへ戻る |                                     |   | ⊕ Reports     ▼        | レポート作成▼ |                             |  |  |
| 🖅 Submit            | データの登録(送信) | MPS期終了後の登録週、<br>過去の記録を追加・変更した後      |   | Record-keeping report  | 使用量記録   | 記録内容をエクセル形式                 |  |  |
|                     |            | 過去の記録を追加・変更した後<br>Stock report      |   |                        | 在庫記録    | のレボートで出力<br>                |  |  |
| ବୁମ୍ପ Usage 🔹       | 使用量の記録▼    |                                     |   | √ð Manage 🔹            | 管理メニュー▼ |                             |  |  |
| (Crop protection    | 作物保護剤      | 防除・施肥作業を行なった後、<br>過去の記録は半年前までさかのぼって |   | Energy meters          | 電力・ガス計  | 住田島司谷本記中田                   |  |  |
| (Fertilisers)       | 肥料         | 追加・変更可能(他の記録も同様)<br>                |   | Water meters           | 水量計     | 」 使用重記 球の 設 を 用             |  |  |
| Energy              | 電力・都市ガス    | メーター検針時                             |   | water meters           |         | 肥料農薬の組み合わせを                 |  |  |
| (Other fuel)        | 石油・プロパンガス  | メーター検針時または追加購入時                     |   | Mixes                  |         | 登録する<br><b> 固形の肥料を独自に登録</b> |  |  |
| Lighting            |            |                                     |   | ( Compound fertilisers | 肥料組成の登録 | する                          |  |  |
|                     |            |                                     | _ | Request new code       | 新規コード申請 | MPSジャパンで代行                  |  |  |
| (Water)             | かん水        | メーター検針時またはMPS期終了後                   |   |                        |         |                             |  |  |
|                     | 栽培の記録▼     |                                     |   | ※スマートフォンで              | は一部メニュ  | ーは                          |  |  |
| (Cultivations)      | 作物栽培面積     | MPS期の初めまたは終了後、<br>栽培面積に大きな変更があった時   |   | 利用できません                |         |                             |  |  |
| Other               | 組織培養など     |                                     |   |                        |         |                             |  |  |
| (Starting material) | 苗の購入       | プラグ苗や大苗の購入時                         |   |                        |         |                             |  |  |

## 送信・登録:

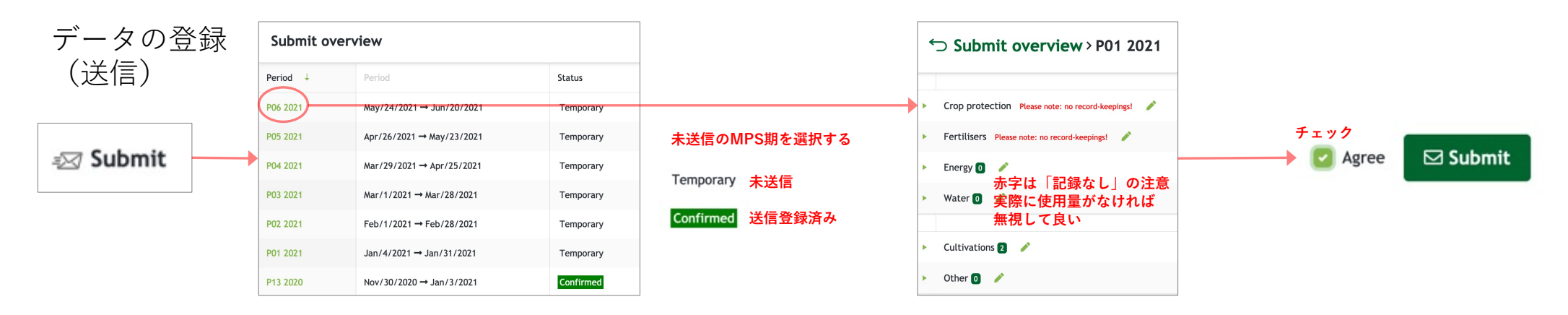

使用量の記録:

#### 作物保護剤と肥料

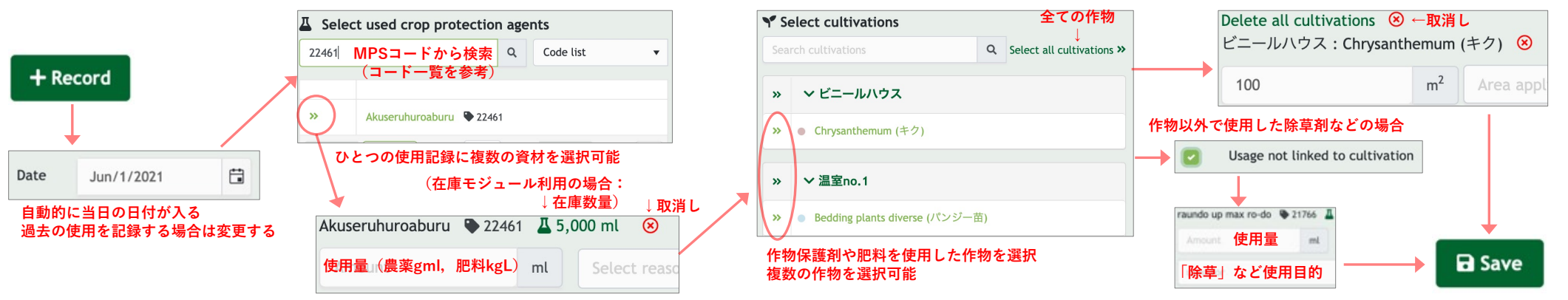

### 作物保護剤と肥料(過去の記録をコピーして使用する方法)

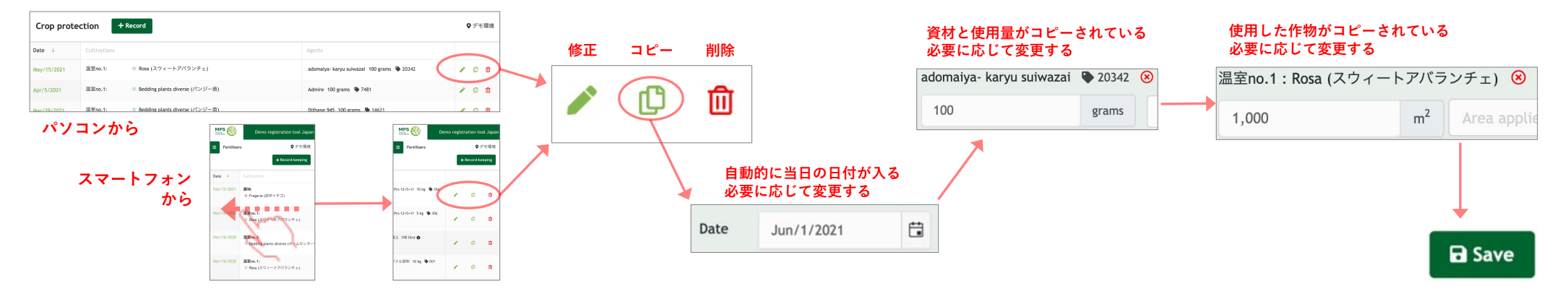

電力使用量

| <b>5</b> 電力メーター Electricity |               |            | Usage | 10,000 電力使用量     | (記録設定が「メーター言 | 売み」の場合は検針値) | kWh                               |  |  |
|-----------------------------|---------------|------------|-------|------------------|--------------|-------------|-----------------------------------|--|--|
|                             | ↓             | 検針した日付を選択  |       | Factor           | 1            |             |                                   |  |  |
|                             | + Record Date | Jun/1/2021 |       | Amount renewable |              | kWh         | 2約電力会社の<br>芽生エネルギー比率 <sup>%</sup> |  |  |

石油・プロパンガス

| + Record    |              | Fuel     |      |                            | Heavy fuel/oil 🗣 67 |                                | 使用量の単位(liter, | , kg)に注意                | litres | Û   |    |
|-------------|--------------|----------|------|----------------------------|---------------------|--------------------------------|---------------|-------------------------|--------|-----|----|
| 検針日や購入日、または |              | <b>_</b> |      | Gas oil (litres) 🗣 57      |                     | 燃料の種類を選択する                     |               |                         |        | 取消し |    |
| <b>↓</b>    | 当該MPS期の適当な日付 |          | Fuel | Gas oil (kg) 🗣 58          |                     | ひとつの記録に複数の種類を記録で               | ぎる            |                         |        |     |    |
| Date        | Jun/1/2021   |          |      | Heavy fuel/oil (litres) 67 |                     | 重油:Heavy fuel/oil (litres) 🗣 6 | 57 K          | 5油: Kerosene (litres) 🌘 | 69     | Sa  | ve |

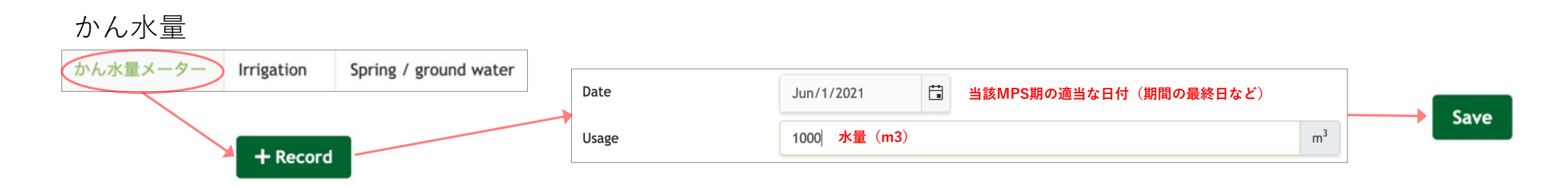

### 栽培の記録:

#### 栽培面積の変更

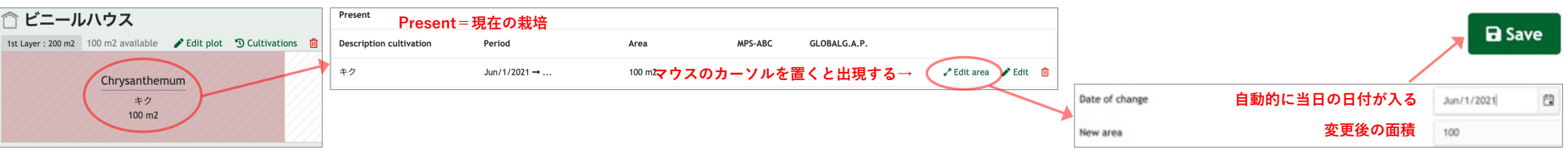

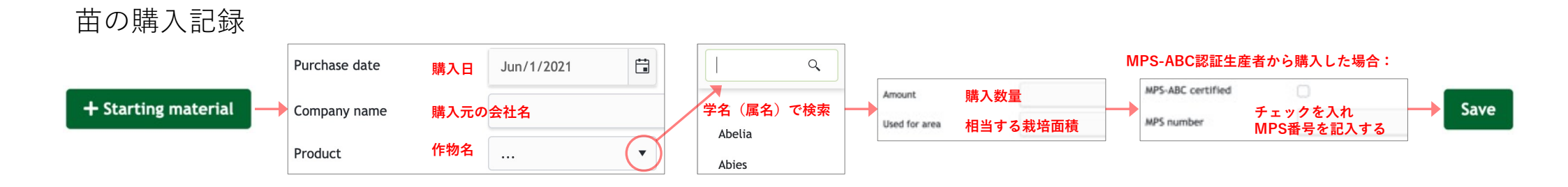

#### 管理メニュー:

#### 肥料組成の登録(固形の肥料のみ登録可能、液体肥料はMPSコードを申請)

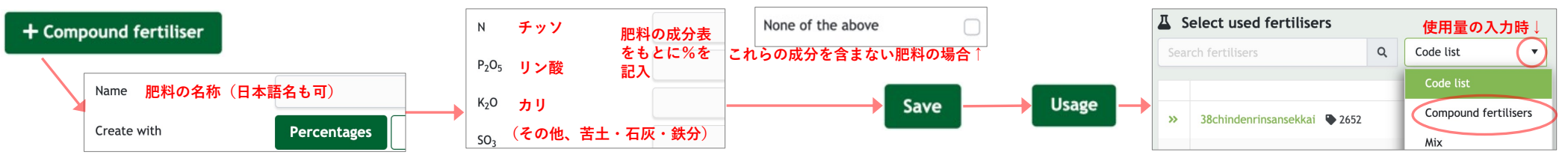

#### 動画マニュアル:

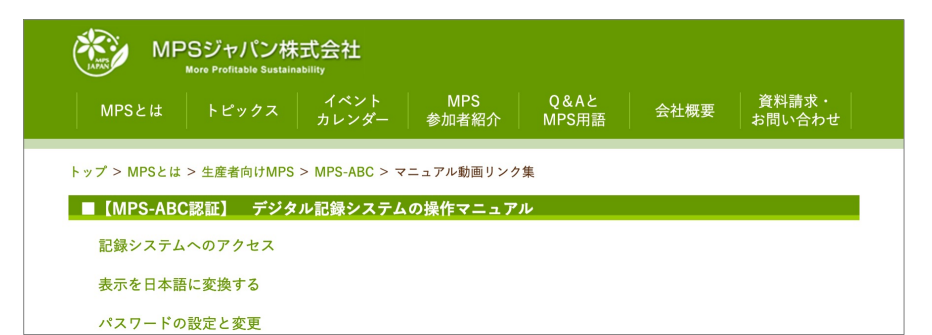

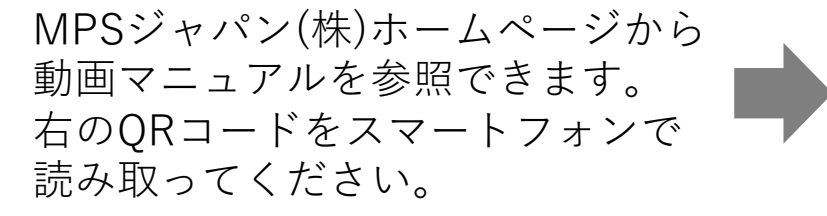

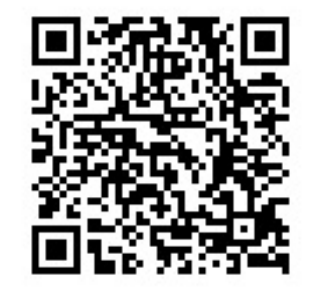